# WMX-Uシリーズ アップデート手順

# 本作業を行う前に必ずお読みください

●サスペンド/スリープモード等、パソコンの省電力設定を解除 の上、作業を行ってください。

I-O DATA

20091023-01

- ●他のアプリケーションソフトは全て終了させてください。
- アップデートの実行中は本製品を取り外さないでください。 また、不測の事態によりアップデートが強制終了した場合は、本 紙裏面[困ったときには]をご覧ください。
- ●本アップデートプログラムは、本製品以外のアップデートには対 応しておりません。
- アップデータープログラムの起動後、ファイル転送の経過を表示 するバーが表示されるまで、約5秒程かかります。 この間に本製品の抜き差しを行わないでください。
- アップデートプログラム実行途中で強制終了したり、「キャンセ」 ル]、[×]ボタンにて処理を中断すると、本製品が認識されなく なる場合があります。

その場合は、本紙裏面[困ったときには]をご覧ください。

●Windowsは管理者(Administrator)権限でログオンしてくだ さい。

#### ●ご使用のOSにより手順が異なります。

Windows Vista(64ビット版) Windows 7 修正プログラムのインストール インストール手順 ➡アップデート手順 ➡インストール手順 の順に作業をおこなってください。 ➡アップデート手順 の順に作業をおこなってください。

上記以外のOS

アップデート手順のみ、作業をおこなってください。

●弊社ホームページよりアップデートプログラムをダウンロード してください

①以下のURLにアクセスします。

- ▶ http://www.iodata.jp/lib/
- ②「キーワードで探す」で、製品名の一部を入力し、「検索」をクリッ
- クすると、下に候補が表示されます。 ご使用の製品名をダブルクリックします。

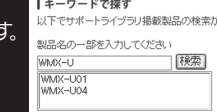

④[ダウンロード]をクリックします。 ⇒画面の指示に従って、保存してください。

⑤保存したファイルをダブルクリックします。 ⇒デスクトップに解凍したフォルダが作成されます。

# 修正プログラムのインストールについて

- ●Windows Vista(64ビット版)以外のOSでは必要ありません。
- ●修正プログラムのインストールには、Windows Vista(64ビット 版) Service Pack 2がインストールされている必要があります。
- ●本手順はMicrosoft から提供されている修正プログラム「修正プ ログラム番号:KB972109」の適用を説明しています。詳しくはパ ソコンメーカーまたはMicrosoft社へお問い合わせください。

# 修正プログラムのインストール Vista(64ビット)

## INTOURLにアクセスします。

- http://support.microsoft.com/kb/972109/ia
- 「修正プログラムのダウンロード」下にある「この技術情 報に対応する修正プログラムのダウンロードのリスト」 をクリックします。
- 「マイクロソフト サービスアグリーメント」画面が表示さ れた場合は、内容を確認して「同意する」をクリックします。
- ①「①すべての環境、・・・」下の選択欄にチェックをいれます。 「②電子メールアドレスを入力し、・・・」下の[電子メールア ドレス]等、全ての欄を入力し、「リクエストを送信する」ボ タンをクリックします。

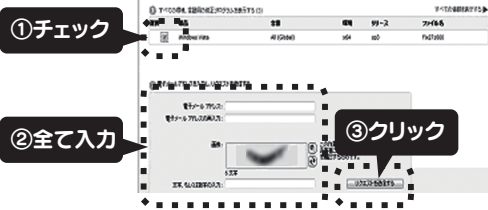

- 🕞 手順 🕘 で入力したメールアドレスにメールが届きます。本文 下段にある「ダウンロード先」のアドレスを開き、ダウンロード します。⇒画面の指示に従ってファイルを保存してください。
- ⑥ コンピュータ等からダウンロードしたフォルダを開き、 [383764 intl x64 zip.exe]ファイルをダブルクリックします。 ⇒画面の指示に従って解凍します。 パスワードは送られてきたメール内にあります。
- 🕜 手順 🜀 で指定した解凍先フォルダを開き、 [Windows6.0-KB972109-x64.msu]ファイルを ダブルクリックします。
  - ⇒画面の指示に従ってインストールします。[ユーザーアカ ウント制御]の画面が表示された場合は、[続行]をクリッ クしてください。また、インストール完了画面で[今すぐ再 起動]をクリックし、パソコンを再起動してください。

#### Windows 7 インストール手順 Vista(64ビット版)のみ

※本製品はまだ挿しません。

- デスクトップにある[wmxu\_f102]フォルダをダブル クリックし、[WMX-U\_setup(.exe)]ファイルをダブ ルクリックします。
- 🕗 ユーザーアカウント制御の画面が表示された場合は、 [はい]をクリックします。
- 🚯 [次へ]をクリックします。
- ④ 使用許諾契約書をよく読み、同意する場合は[同意する]に

| ナエッンをして、し次へ」を | 1-O DATA WMX-U Series ソフトウェア セットアップ                                                                                                   |
|---------------|----------------------------------------------------------------------------------------------------|
| クリックします。      | 使用許認契約者の同意<br>現行する前に以下の重要な情報をお読み(ださい)。                                                                                                |
|               | 以下の使用料構築的書をお読みください。インストールを続けするにはこの契約書に同意する必要が多けます。                                                                                    |
|               | 「WMC+E2リーズ」アンテウェア製品使用は塩件書<br>申式を社デイオーマーラーが展着にに下、計2は、お菜用にす。下記の中国でWMC+E2<br>リーズで取ったりなった場合になり、テラ、マニョアルもよびこの製品できまれら全ての<br>対義品の使用を料用、たします。 |
| ①[同意する]にチェック  |                                                                                                    |
|               |                                                                                                    |

⑤ 画面の指示に従ってインストールします。

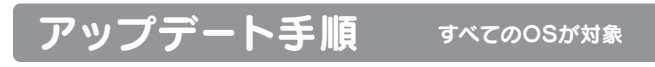

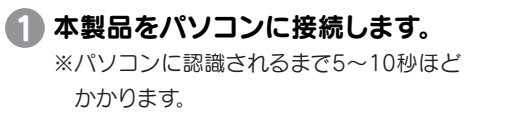

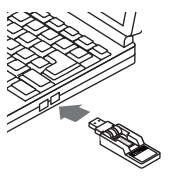

□ Windows 7/Vista(64ビット版)以外のOSで 本製品を初めて使用する場合

先に本製品に添付のドライバをインストールする必要があります。 詳しくは本製品に添付の取扱説明書をご覧ください。

#### タスクトレイにある設定ユーティリティアイコンを右ク リックし、[終了]をクリックします。

右クリックし、[終了]をクリック

- 🚯 デスクトップにある[wmxu\_f102]フォルダをダブル クリックし、[updater102(.exe)]ファイルをダブル クリックします。
- 🕼 アップデート実行後のバージョンを確認し、[はい]を クリックします。
  - ⇒ インストールが開始します。

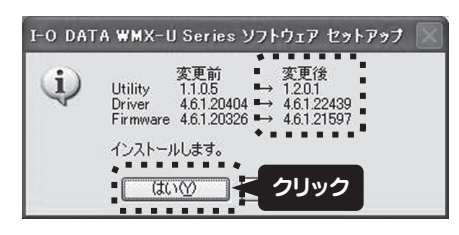

### □□□ 本製品が未接続の場合

以下の画面が表示されます。[OK]をクリックし、画面を閉じます。 ⇒本製品をパソコンに接続し、5~10秒程待ち本製品が認識し てから本アップデートを実行してください。

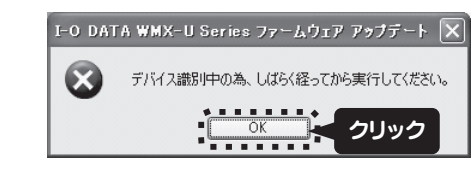

## □□ サポートソフトが未インストールであった場合

以下の画面が表示されます。[OK]をクリックし、画面を閉じます。 ⇒ 本製品のインストールをおこなってから、本アップデートを実行 してください。

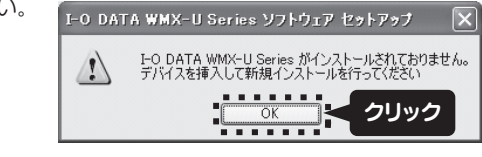

### □□□ アップデート済み、または対象外製品を接続している場合

以下の画面が表示されます。[OK]をクリックし、画面を閉じます。すでに アップデート済みの場合や、アップデート対象外製品の場合は、アップ デートは不要です。

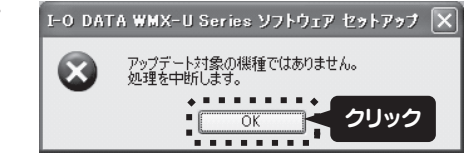

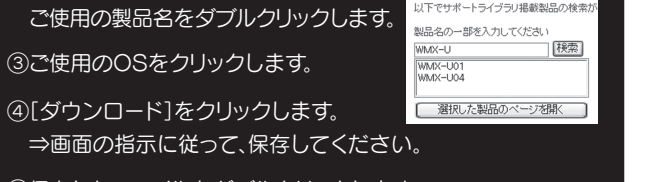

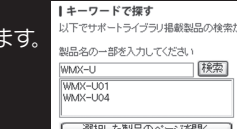

#### 「う」 [次へ]をクリックします。

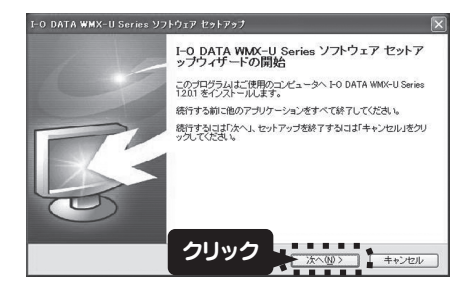

⑥ 使用許諾契約書をよく読み、同意する場合は[同意する] にチェックをして、[次へ]をクリックします。

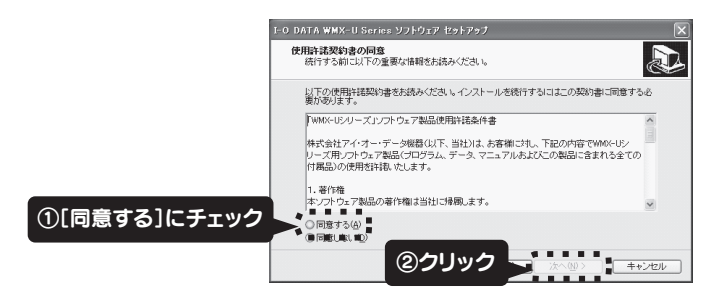

🕜 Windows XPの場合のみ以下の画面を表示します。 通常は[いいえ]をクリックします。 ([はい]をクリックすると、ネットワークの最適化後、 パソコンが再起動します。また、Windows 7 / Vista の場合は以下の画面は表示されません。)

| I-O DAT   | ጉ WMX-U Series ህフトウェア セットアップ                                                                               |
|-----------|----------------------------------------------------------------------------------------------------|
| <b>()</b> | ネットワークの最適化<br>WIMAX 通信のパフォーマンスを向上させるためネットワーク環境の最適化を実行します。<br>コンピュータの環境によっては性能が向上しない場合もあります。<br>(いいえい) クリック |

#### □ ファイルの更新に失敗した場合

以下の画面が表示されます。[OK]をクリックし、アップデートを中止 します。 ⇒ 初めからアップデートを実行し直してください。

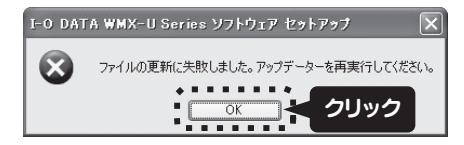

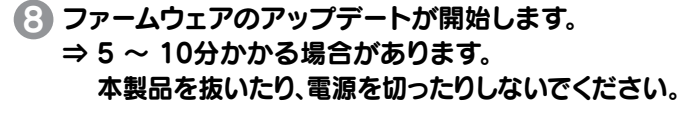

| 現在ファームウェアアップデート中です。<br>デバイスを抜かないでください。 |              |
|----------------------------------------|--------------|
| ファイル転送中(2/5)                           |              |
| 000000000                              |              |
|                                        |              |
| 現在ファームウェアアップデート中です。                    |              |
| デバイスを抜かないでください。                        |              |
| アッフテートテス~ 完了カ                          | が表示されるのを待ちます |
|                                        |              |

# アップデート手順(続き)

# ③ ユーティリティーとドライバソフトのインストールを自動的に開始します。

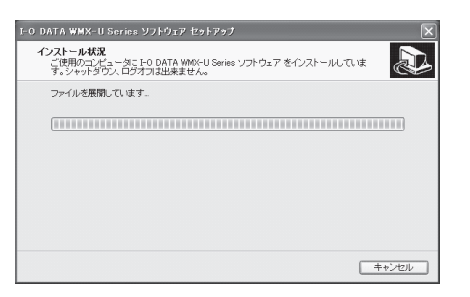

## 10[完了]をクリックします。

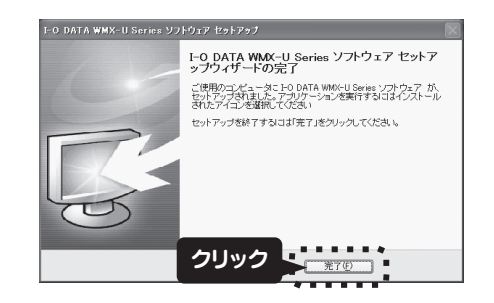

(1) 本製品をパソコンから一旦抜き、挿し直します。

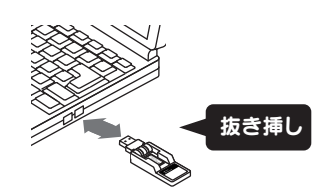

## (2) [OK]ボタンをクリックします。

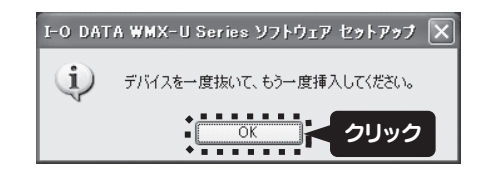

以上で、アップデートは完了です。 右記[アップデートの確認]へお進みください。

# アップデートの確認

#### アップデートが正常に完了しているかを、以下の手順で確認します。

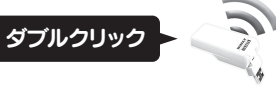

#### 2 バージョン情報を開きます。 メニューより[ヘルプ]→[バージョン情報](

メニューより[ヘルプ]→[バージョン情報]の順にク リックします。

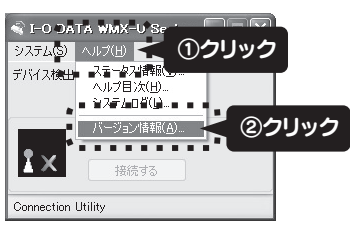

#### る 表示されているバージョンが以下であることを確認 します。

Utility: 1.2.0.1 Driver: 4.6.1.22439 Firmware: 4.6.1.21597

### ⇒ 上記の通りであればアップデートは正常に完了です。

# アンインストール(削除)手順

ユーリティリティーおよびドライバソフトをアンインストール(削除)する 手順を説明します。必要に応じてご覧ください。

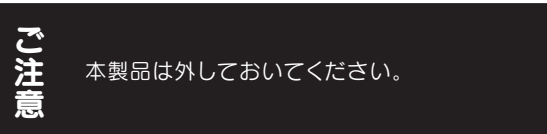

Windowsを起動します。
※管理者(Administrator)権限でログオンしてください。

#### [スタート]→[(すべての)プログラム]→[I-O DATA WMX-U Series]→[I-O DATA WMX-U Series をア ンインストールする]の順にクリックします。

#### □□ コントロールパネルより削除する場合

- コントロールパネルよりアンインストールする場合は、以下の手順 で起動します。
- ①[スタート]→[コントロールパネル]の順にクリックします。
- ②[プログラムのアンインストール]または[プログラムの追加と削除]をクリックします。
- ③[I-O DATA WMX-U Series]を選択し、[アンインストールと 変更]または[変更と削除]をクリックします。

## 🕄 [はい]をクリックします。

| I-O DATA WMX-U Series ソフトウェア アンインストール |                                                             |  |
|---------------------------------------|-------------------------------------------------------------|--|
| ?                                     | I-O DATA WMX-U Series ソフトウェア とその関連ユンボーネントをすべて削除します。よろしいですか? |  |
|                                       |                                                             |  |

### 個人の設定を残す場合は[はい]を、残さない場合は [いいえ]をクリックします。

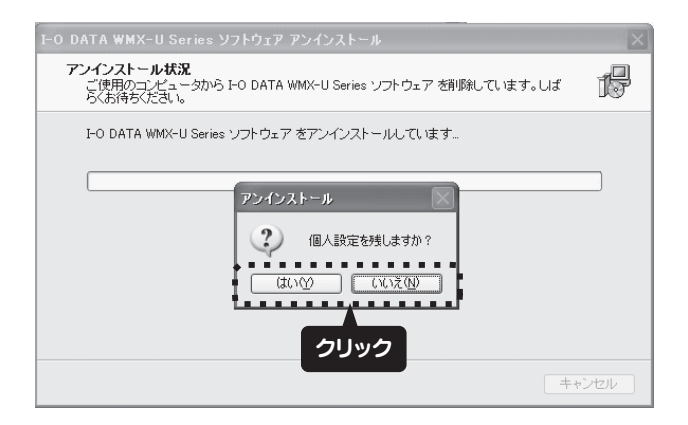

## [OK]をクリックします。

| I-O DAT | A WMX-U Series ソフトウェア アンインストール 🛛 🗙                    |
|---------|-------------------------------------------------------|
| •       | I-O DATA WMX-U Series ソフトウェア はご使用のコンピュータから正常に削除されました。 |
|         |                                                       |
|         |                                                       |

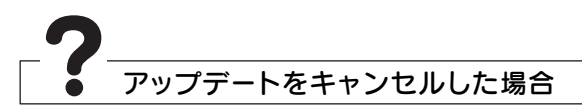

アップデート中に[キャンセル]または[×]ボタンをクリックし、処理を中断した場合は、一旦ユーティリティおよびドライバソフトをアンインストールし、インストールし直してください。

(アンインストール手順については左記参照)

その後、あらためてアップデートを実行してください。

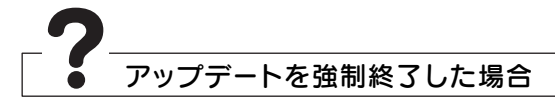

アップデート中にパソコンの電源がきれたり、省電力モード等に移行して しまった場合は以下のいずれかの方法をお試しください。 ●本製品を挿し直す。

●もう一度アップデートプログラムを実行する。

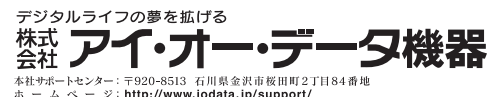

2009.10.23 Copyright © 2009 I-O DATA DEVICE, INC. All Rights Reserved.